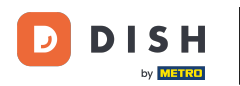

Il primo passo è accedere al tuo account del sito web DISH. Verrai automaticamente reindirizzato alla tua DASHBOARD.

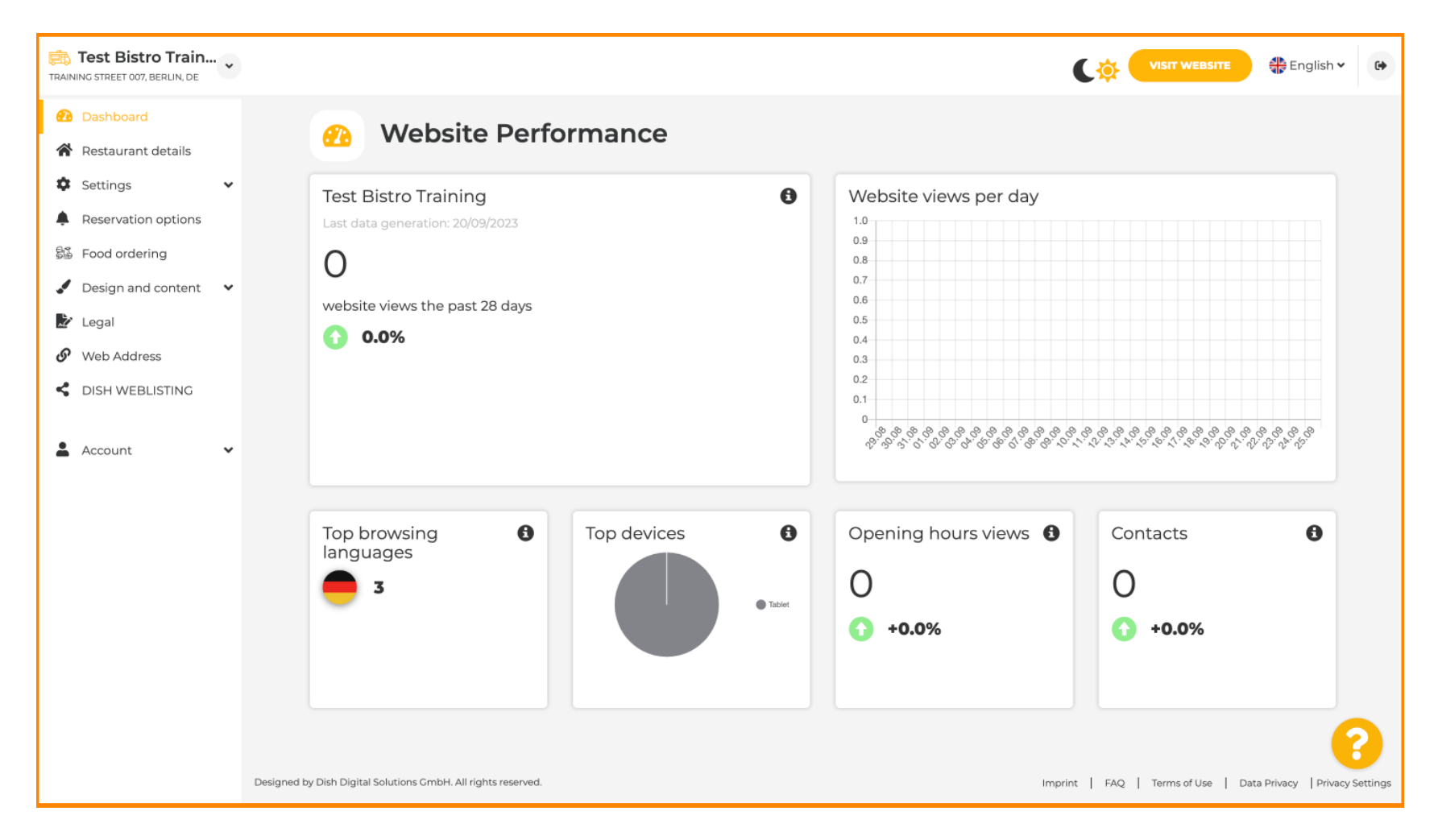

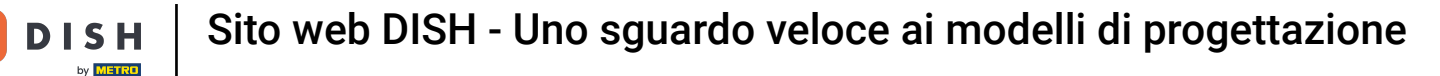

### Ora clicca su Progetta contenuto nel menu.

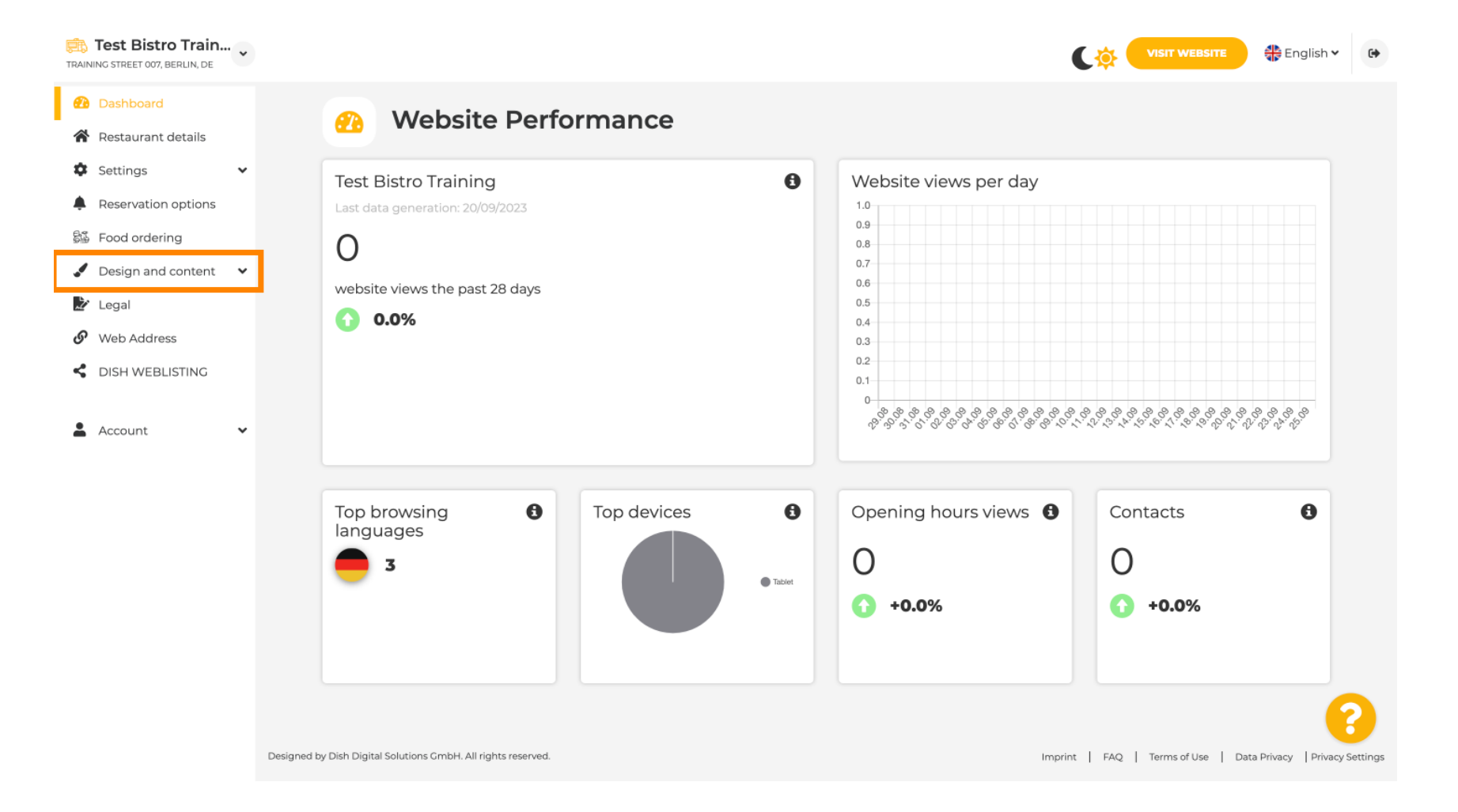

Sito web DISH - Uno sguardo veloce ai modelli di progettazione

Ð

Scegli Design Template per apportare modifiche al modello, ai font e ad altri aspetti di design del tuo sito web.

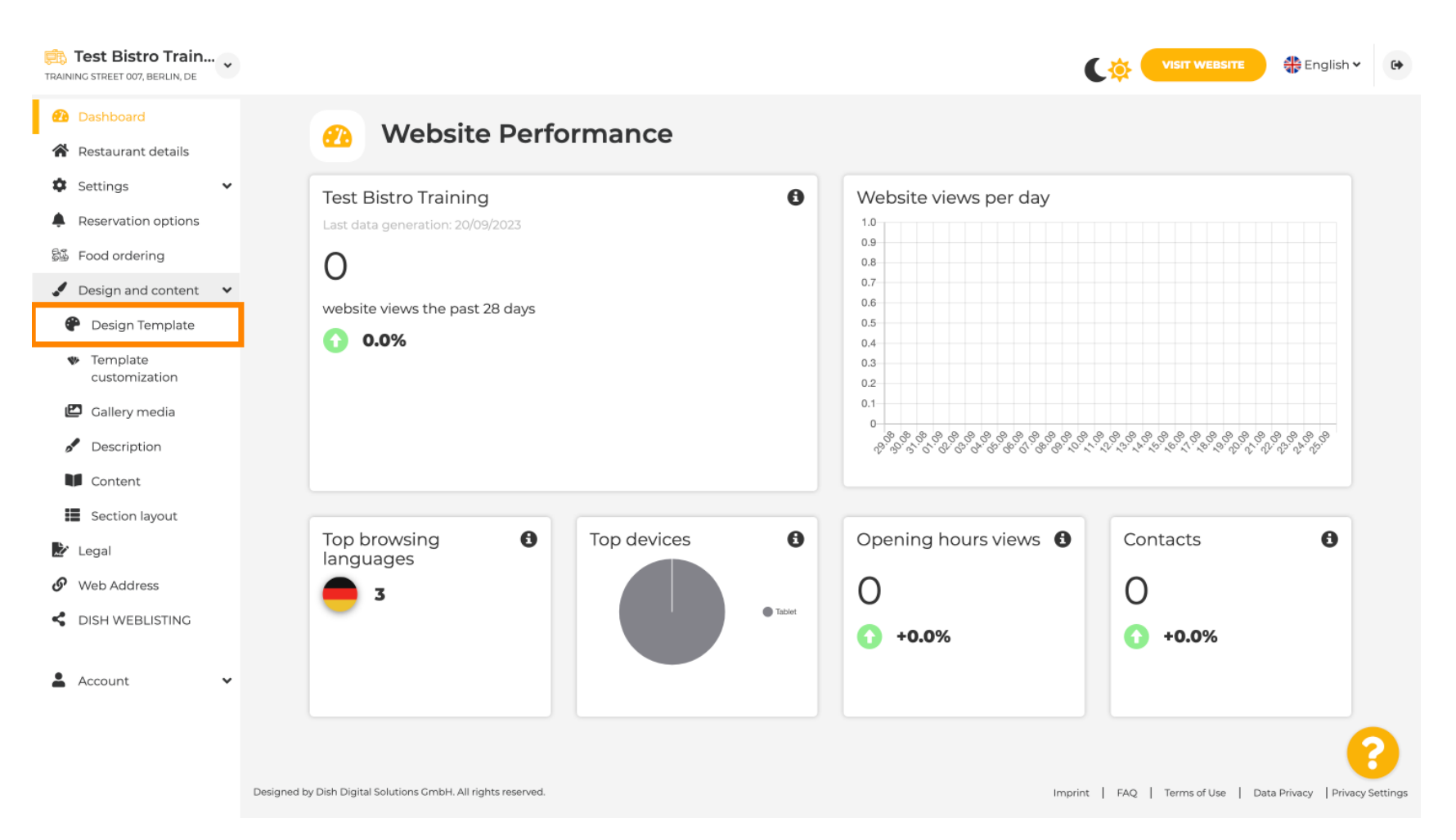

€

# Vedrai una panoramica di tutti i template di design che DISH Website ti fornisce. Scorri verso il basso per vedere tutti i template. Nota: il template di design corrente è evidenziato in giallo.

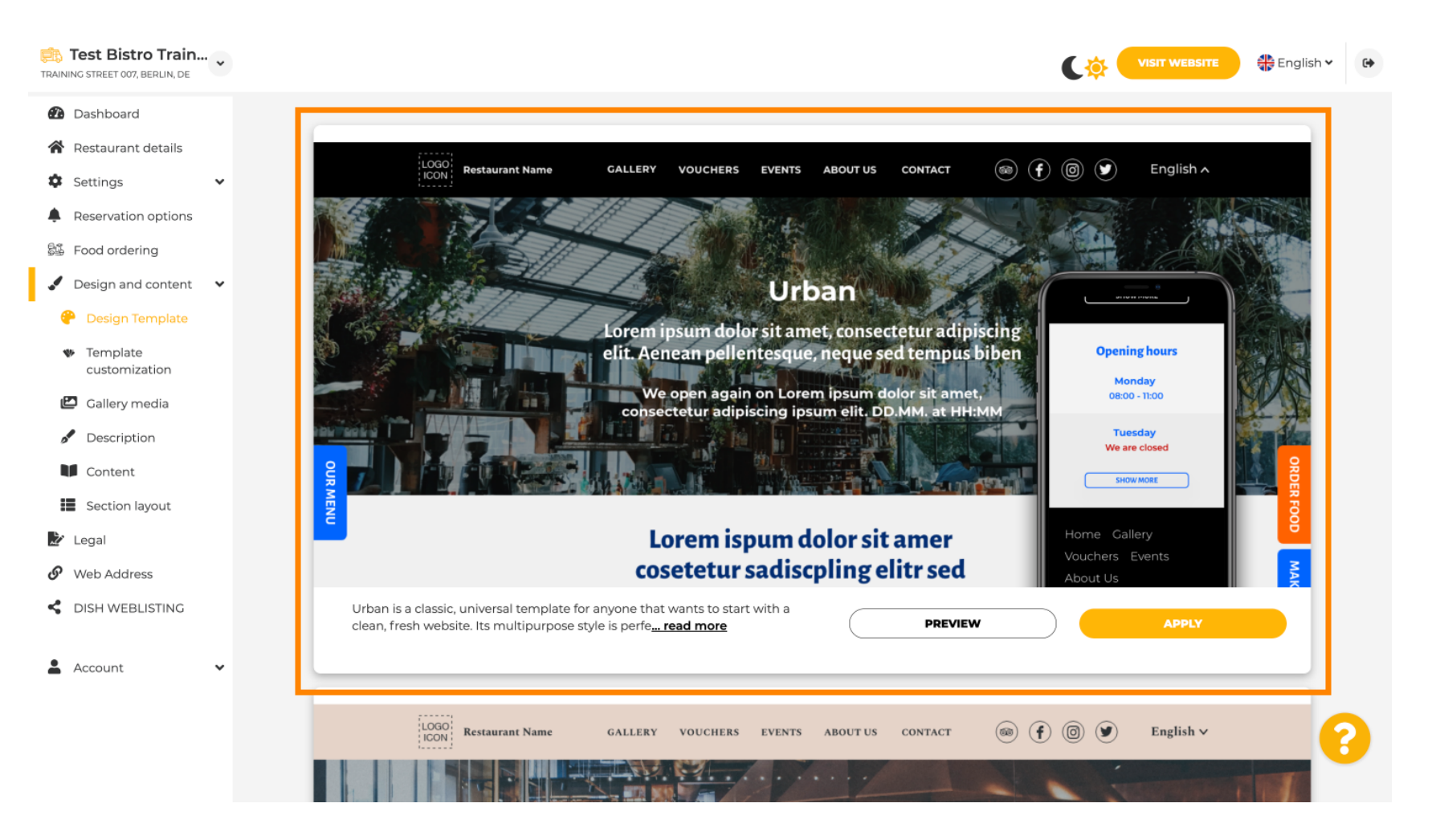

i

## I template possono essere ulteriormente personalizzati cambiando font, immagini, colori e logo. Nota: questo indica "Questo template è attualmente applicato al tuo sito web".

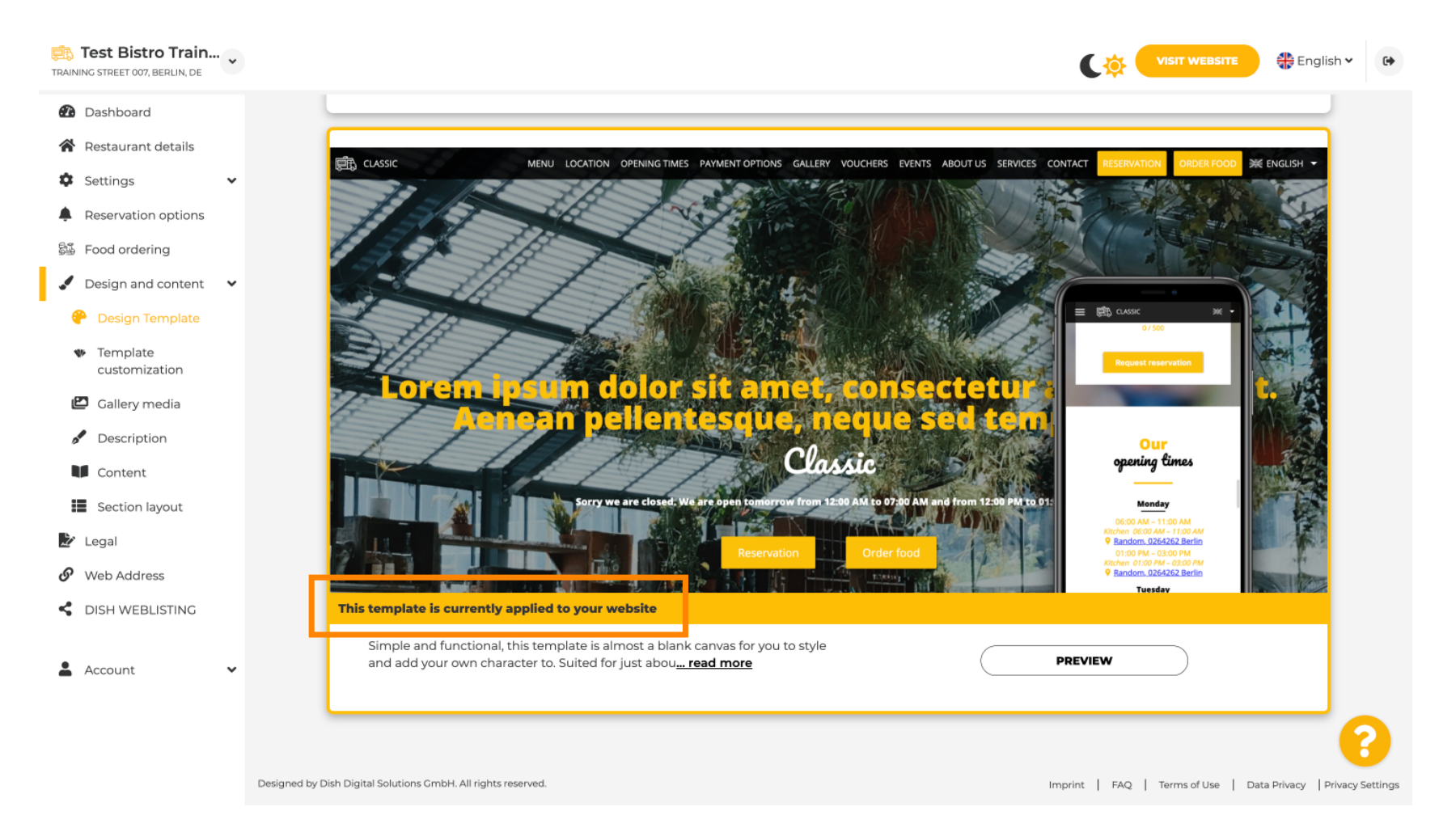

### Fare clic su ANTEPRIMA per ottenere una panoramica del modello.

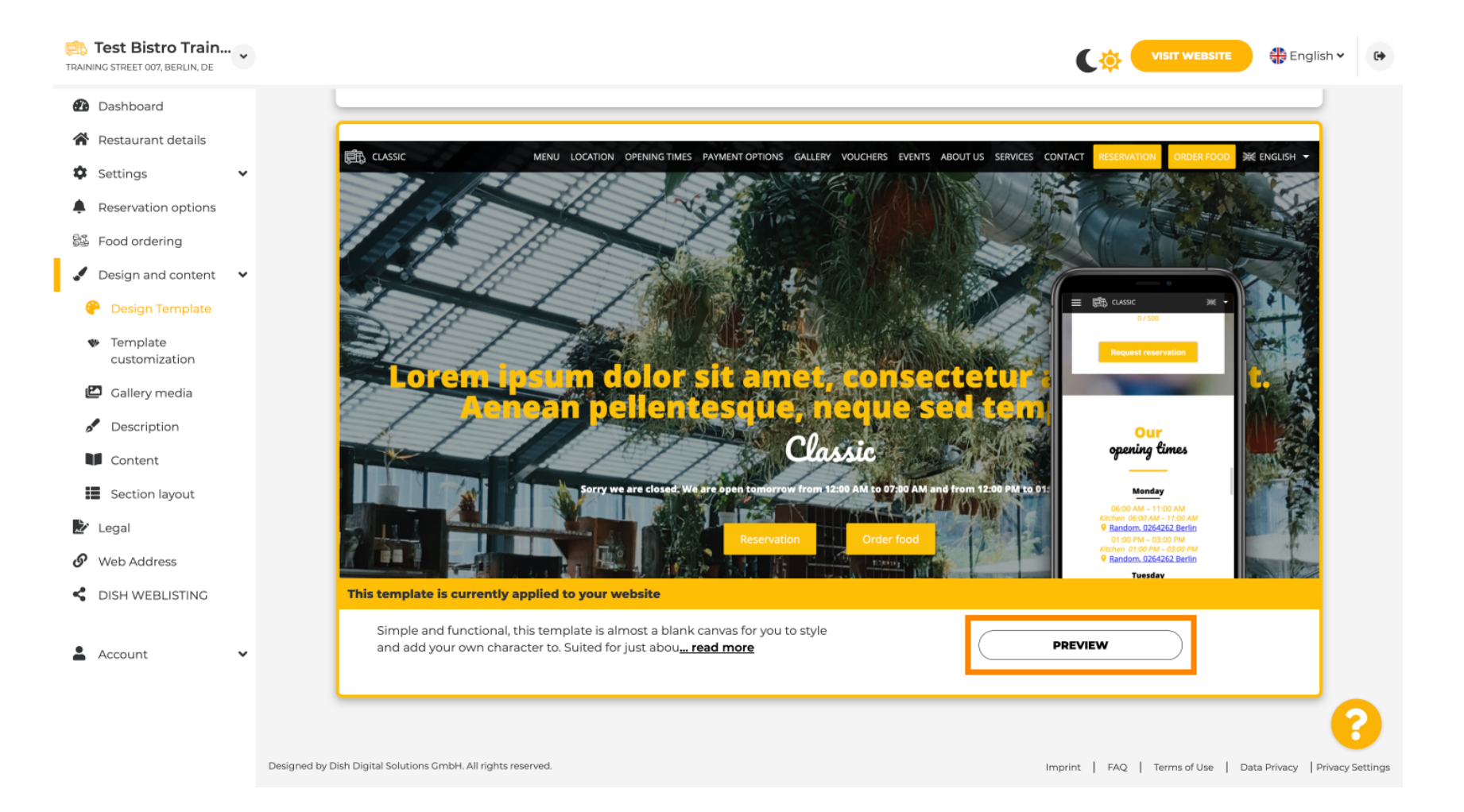

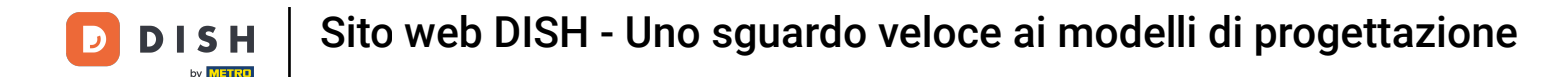

Puoi quindi guardare le diverse viste qui. Clicca per questo sulle icone desiderate.

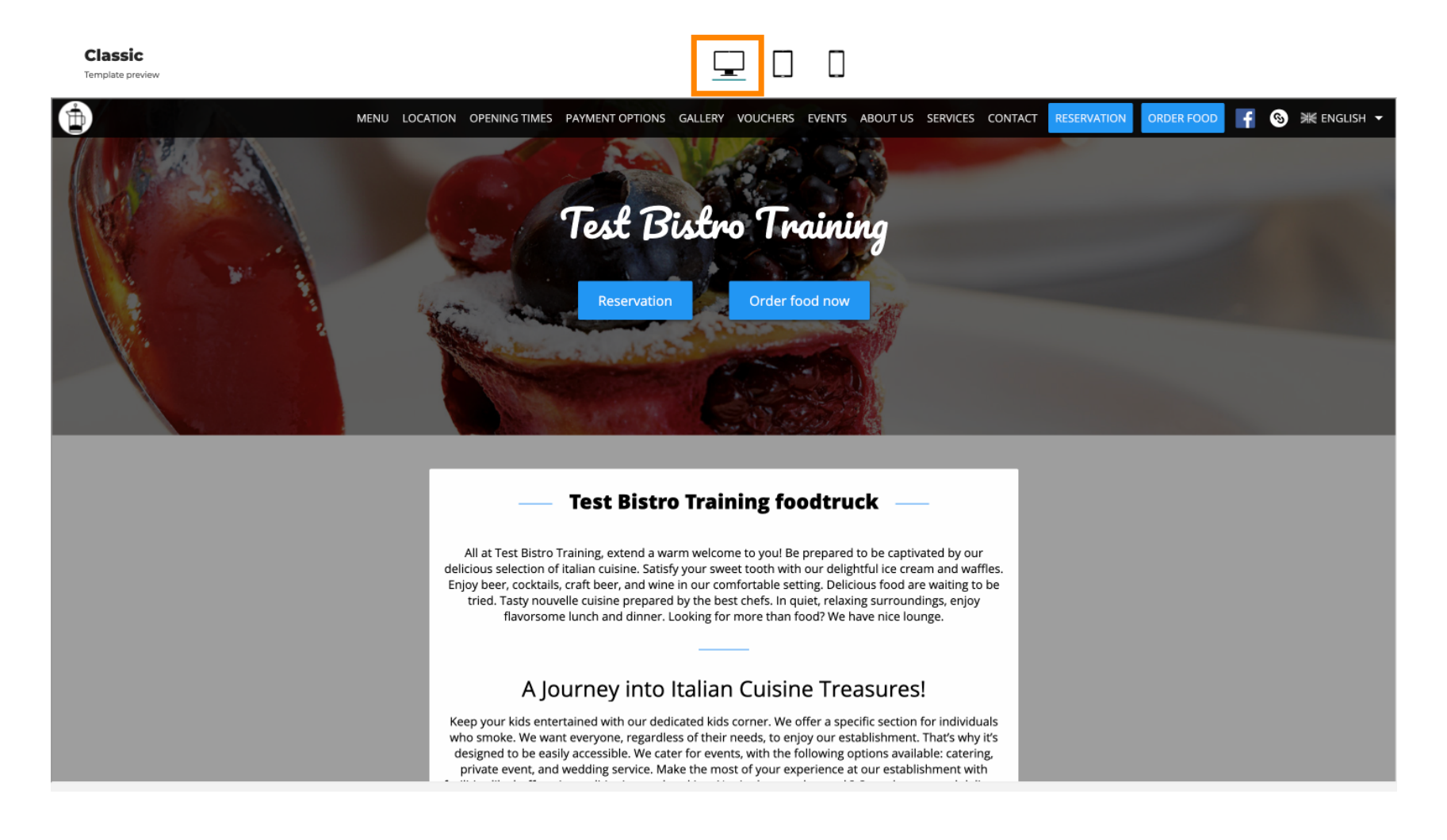

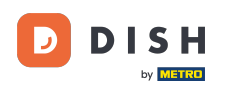

Fai clic sull'icona del tablet . Ecco come appare la vista del tablet.

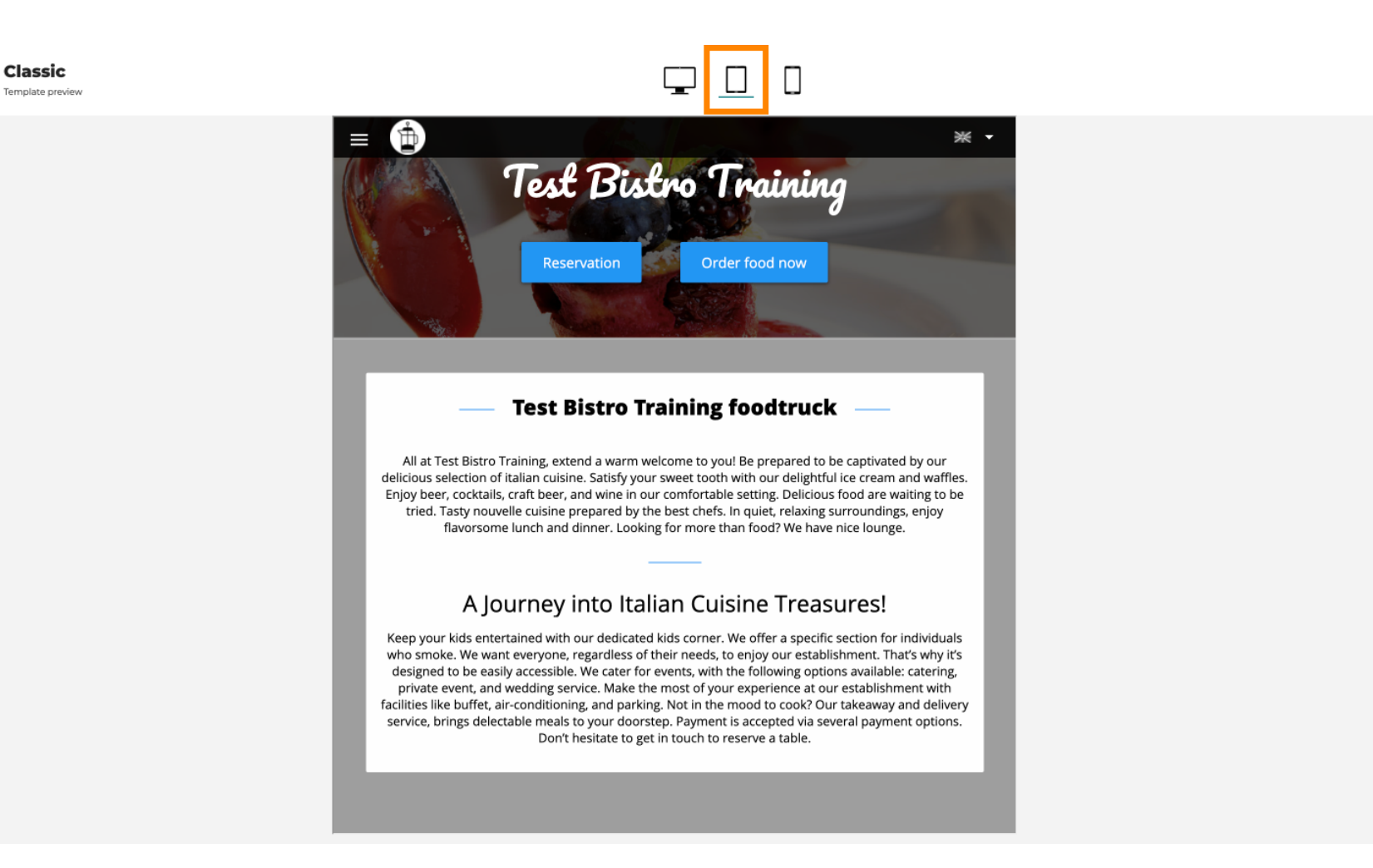

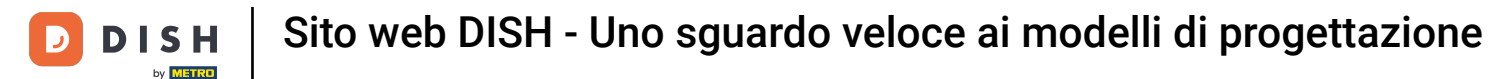

Fai clic sull'icona dello smartphone . Ecco come appare la vista dello smartphone.

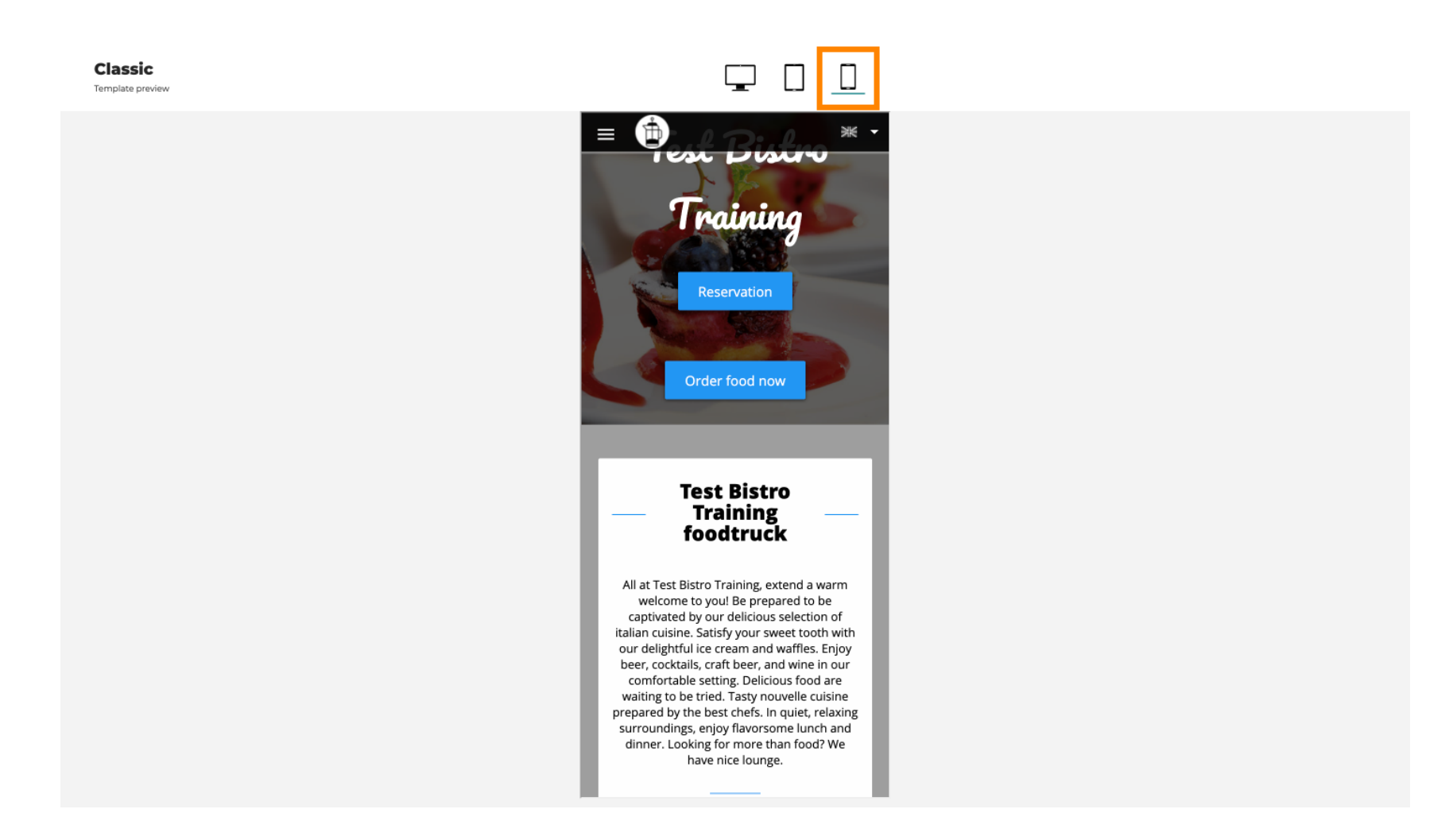

Sito web DISH - Uno sguardo veloce ai modelli di progettazione

Ð

DISH

Puoi sostituire il modello corrente con un nuovo design cliccando APPLY . Per ottenere un'anteprima, clicca PREVIEW .

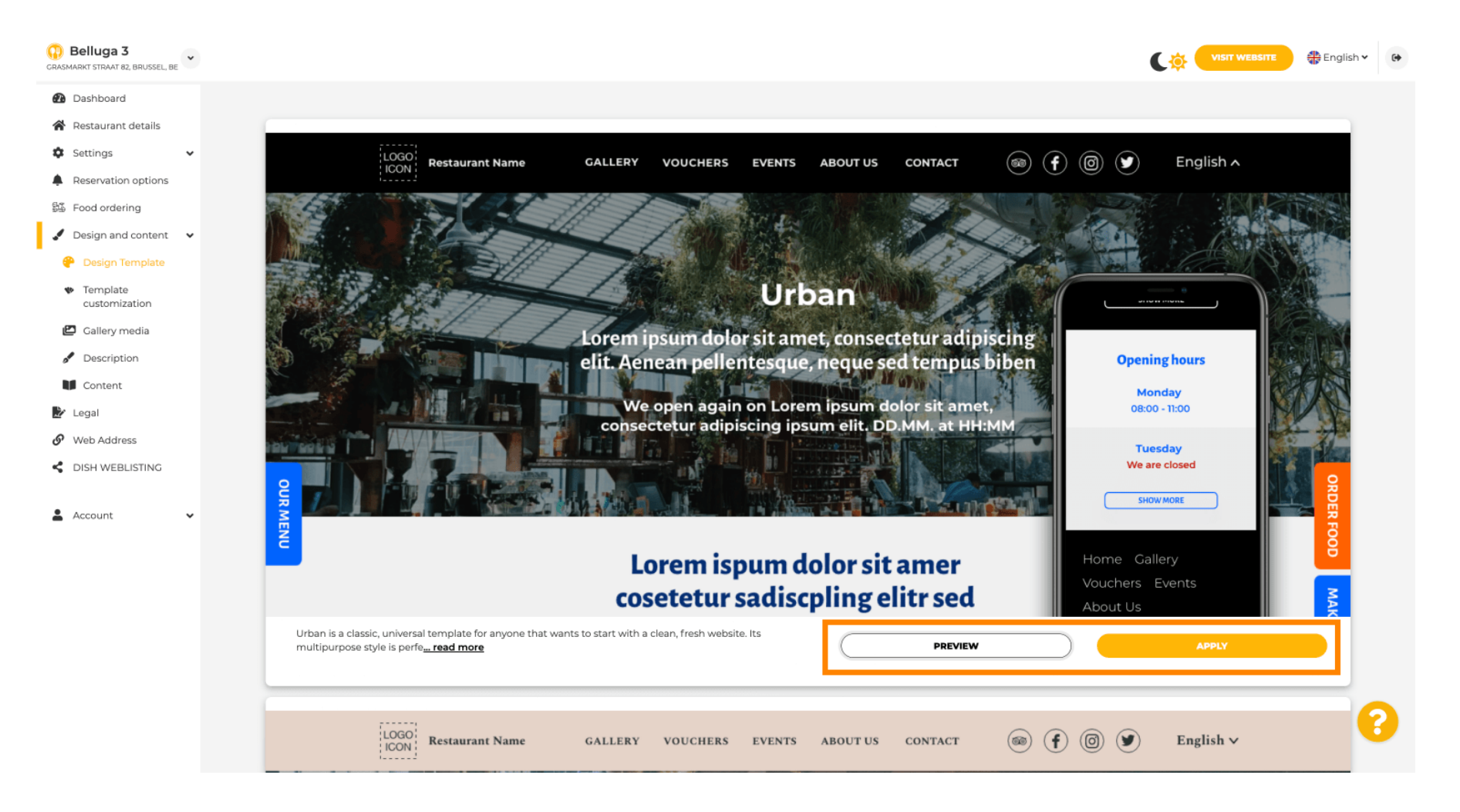

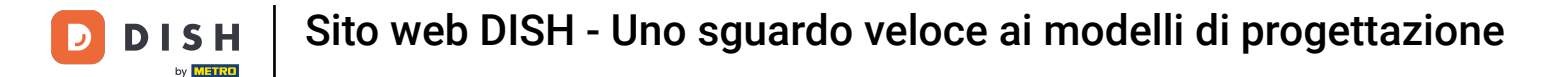

### Sei soddisfatto dell'anteprima? Quindi fai clic su APPLICA nell'angolo destro.

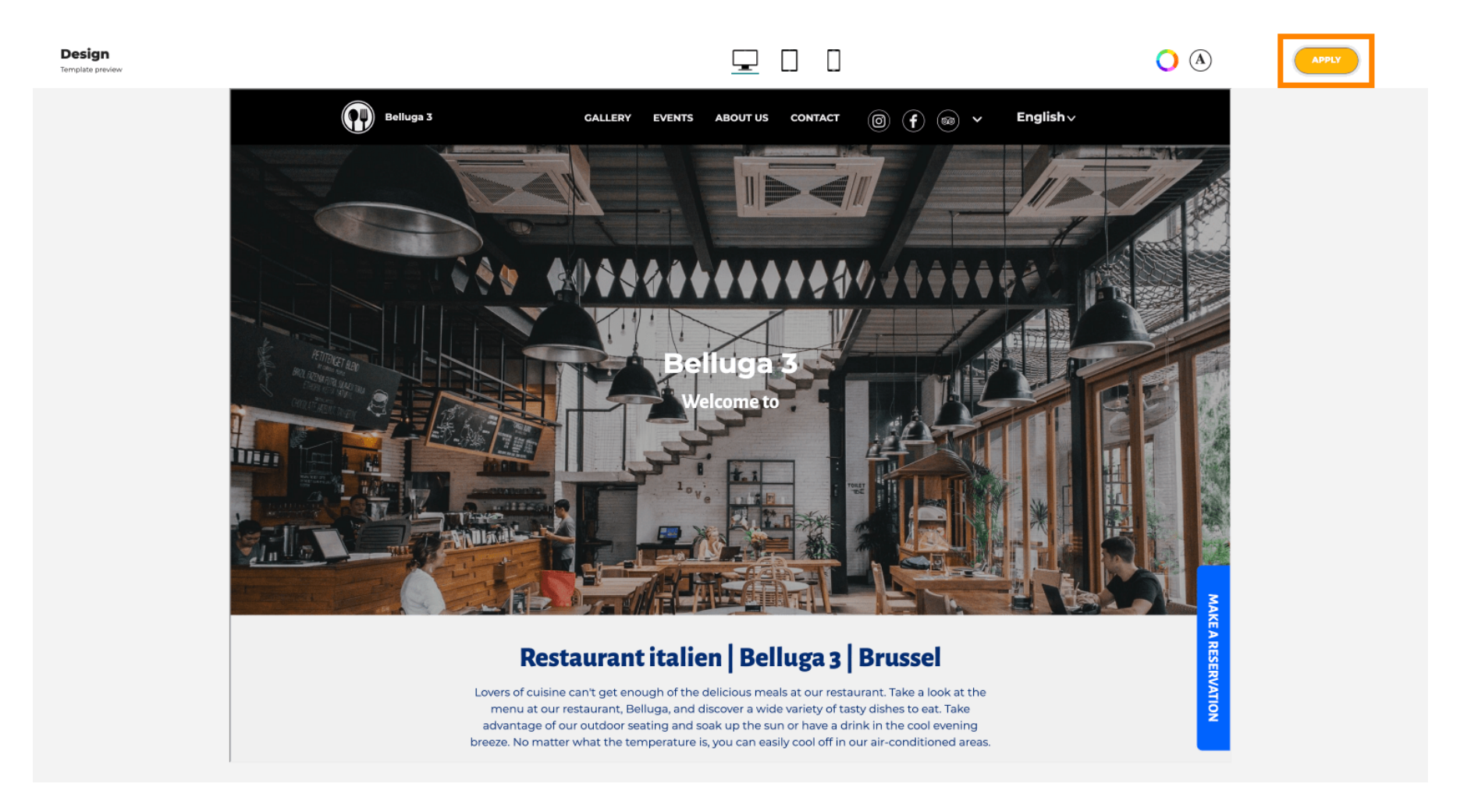

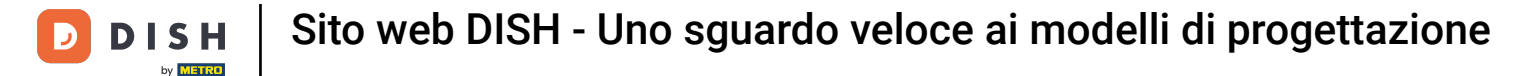

Viene visualizzata una notifica verde. Il modello del tuo sito web è stato aggiornato correttamente.

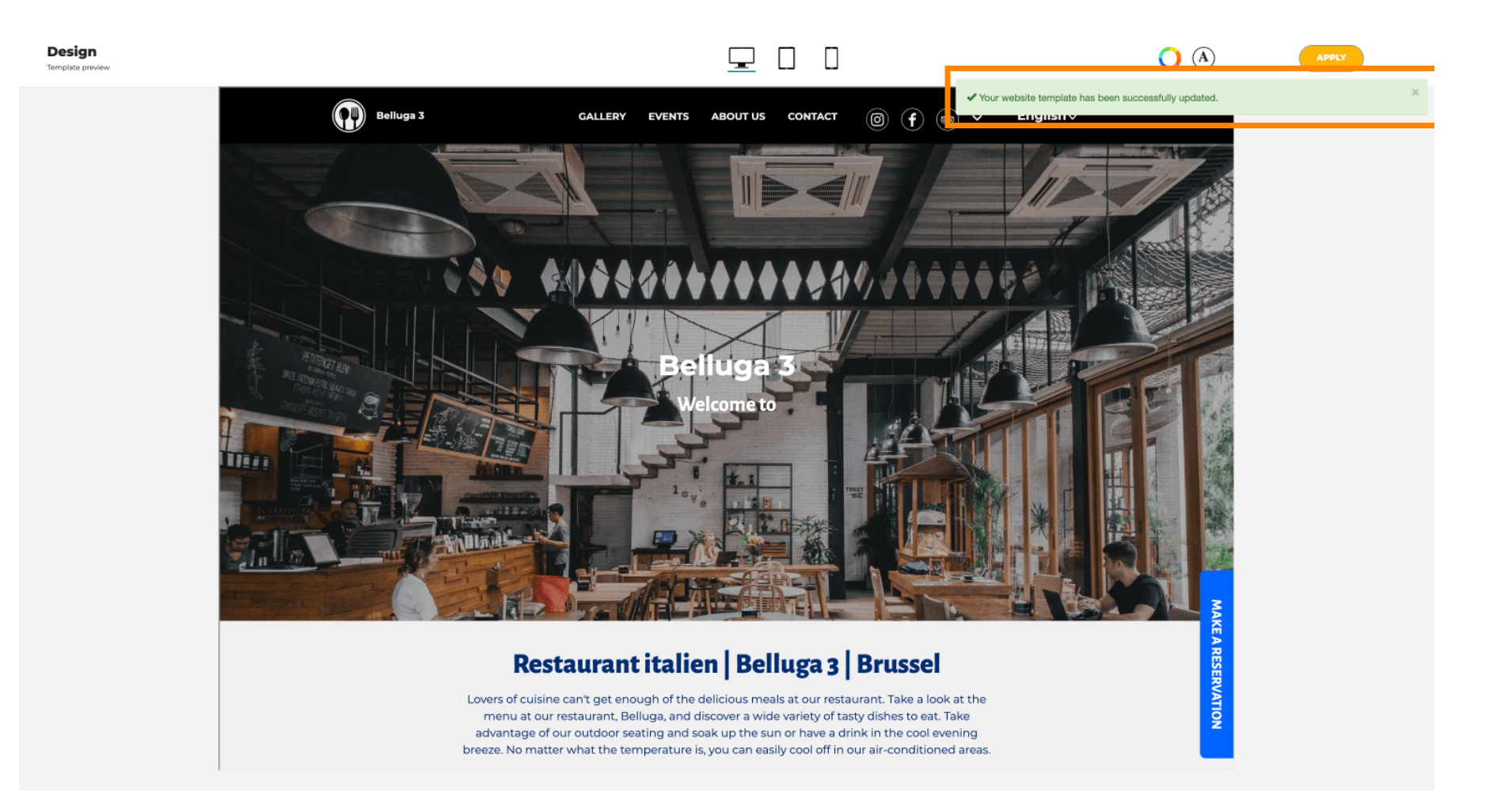

by METRO

i

Ora sai come modificare i modelli di design e ne hai una breve panoramica. Ecco fatto! Hai finito.

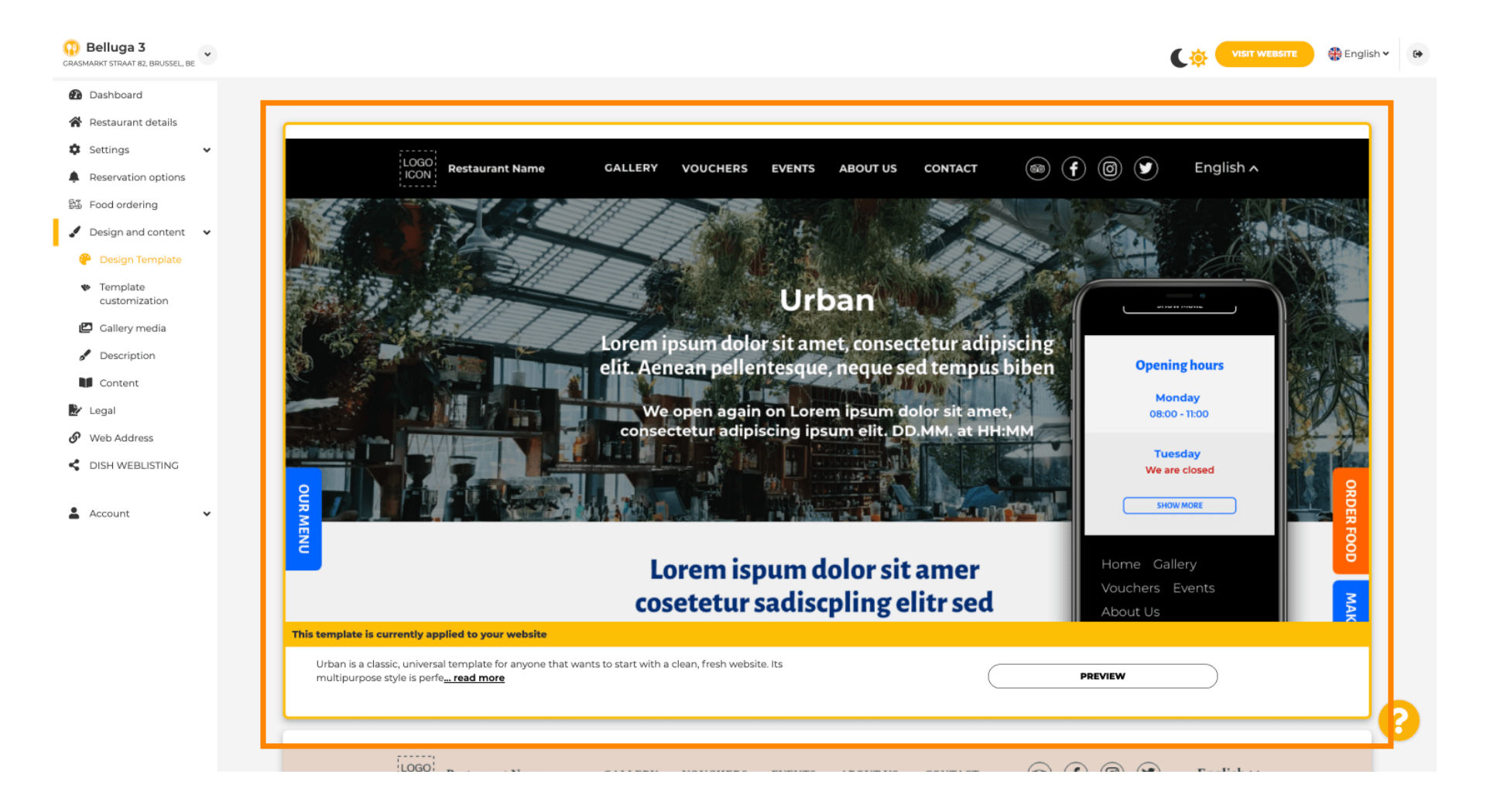

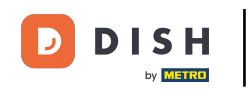

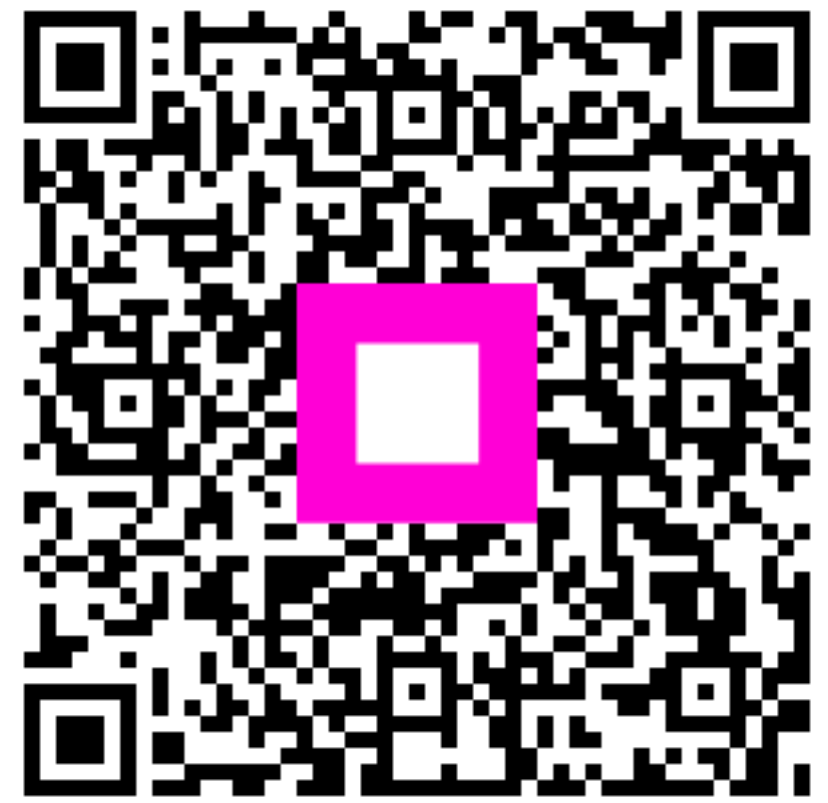

Scansiona per andare al lettore interattivo